## 教學影片課程視聽辦法

1.請上 moodle,並登入

- 2. 找左方的網路服務>自學網站 ★ 英語教學中心-桃園 ELC-TY ★ 英語教學中心-台北 ELC-TP
   ★ 銘傳大學金門校區 Kinmen Location ★融科技學院 School of Financial Technology 會國際學院 International College 會健康科技學院 School of Health Technology 合社會科學院 School of Social Sciences 會觀光學院 School of Tourism 會 資訊學院 School of Information Technology 會播學院 School Of Communication 會教育暨應用語文學院 School of Education and Applied Languages ★注律學院 School Of Law
   ★ 設計學院 School of Design
   ★ 管理學院 School of Management ★ 銘傳大學其他 MCU Moodle other ▲ 銘傳大學微課程(測試)
   ● 銘傳大學題庫網 Question Bank
   ● 銘傳大學自學網站 Self Learning ★ 銘傳E-Learning(產學暨推廣處) 以下為舊課程(Old courses are as follows)
- 3. 進入自學網站後,將頁面拉到最底下,點基礎學科自學區

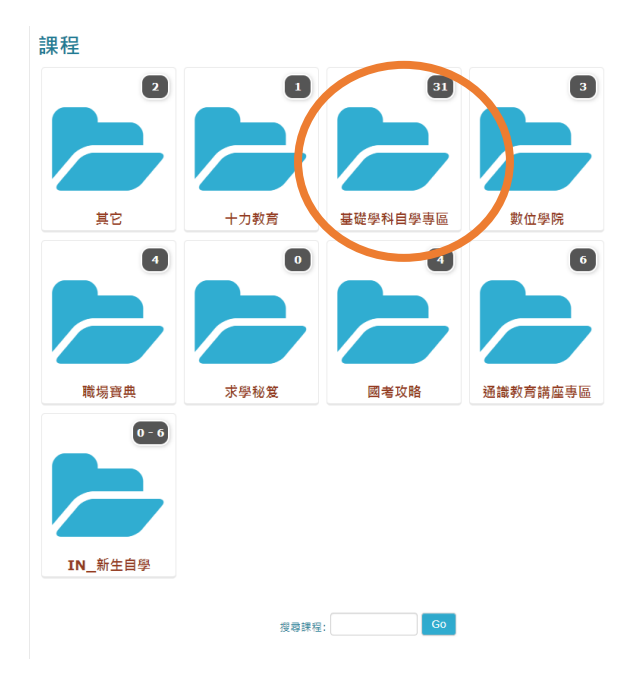

4.點進去之後,到頁面下方找「日語自學課程」
日語自學課程-初階日語=日文一(在第2頁)
日語自學課程-中階日語=日文二
日語自學課程-高階日語=日文三

點主題一=第1課、主題二=第2課....依此類推

5.第一次點入影片都需要輸入帳號密碼,在 moodle 上會有寫,登入即可觀看